# How do I copy questions from the question pool into an assessment?

This allows for individual questions from a particular Question Pool to be copied and added to a new or existing assessment.

## Go to Tests & Quizzes.

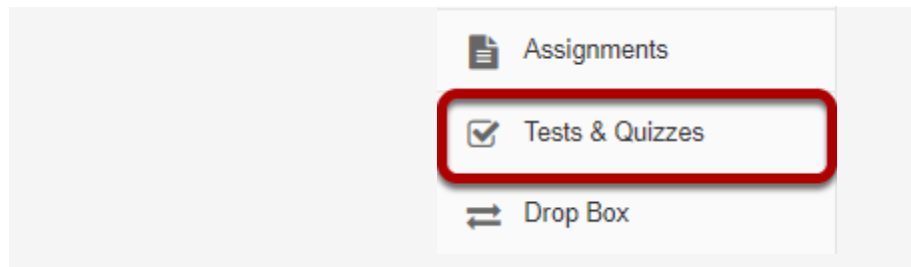

Select the **Tests & Quizzes** tool from the Tool Menu in your site.

### Select an assessment.

A question copied from a question pool may be added to any assessment. Select an existing assessment or create a new one to add questions.

Create a New Assessment.

| Create an Assessment                                                                  |  |
|---------------------------------------------------------------------------------------|--|
| Create from Scratch                                                                   |  |
| Assessment Title Quiz 1                                                               |  |
| <ul> <li>Create using assessment builder</li> <li>Create using markup text</li> </ul> |  |
| Create 2                                                                              |  |

For more information on creating new assessments, see <u>How do I create an</u> <u>assessment?</u>

Or edit an existing assessment.

| Vorking Copies: | not released to students | Published Copies: released to students |                     |               |    |
|-----------------|--------------------------|----------------------------------------|---------------------|---------------|----|
| Action          | Title                    |                                        | ▲ Last Modified     | Modified Date | \$ |
| Select Action   | Quiz                     |                                        | Kristine Instructor |               |    |
| Select Action   |                          |                                        |                     |               |    |
| Edit            |                          |                                        |                     |               |    |
| Preview         |                          |                                        |                     |               |    |
| Print           |                          |                                        |                     |               |    |
| Settings        |                          |                                        |                     |               |    |
| Publish         |                          |                                        |                     |               |    |
| Duplicate       |                          |                                        |                     |               |    |
| Export          |                          |                                        |                     |               |    |
| Remove          |                          |                                        |                     |               |    |

Select Copy from Question Pool from the drop-down menu.

| Add Part   Preview   Print   Settings |                            |  |  |  |  |
|---------------------------------------|----------------------------|--|--|--|--|
| Part 1 - Default - 0 questions        |                            |  |  |  |  |
| Insert New Question                   | select a question type     |  |  |  |  |
| Update Points Up                      | select a question type     |  |  |  |  |
| Calculated Question                   |                            |  |  |  |  |
|                                       | File Upload                |  |  |  |  |
|                                       | Fill in the Blank          |  |  |  |  |
|                                       | Hot Spot                   |  |  |  |  |
|                                       | Matching                   |  |  |  |  |
|                                       | Multiple Choice            |  |  |  |  |
|                                       | Numeric Response           |  |  |  |  |
|                                       | Short Answer/Essay         |  |  |  |  |
| Student Audio Response                |                            |  |  |  |  |
|                                       | Survey                     |  |  |  |  |
|                                       | Survey - Matrix of Choices |  |  |  |  |
|                                       | True False                 |  |  |  |  |
|                                       | Copy from Question Pool    |  |  |  |  |

Select a question pool.

#### **Question Pools**

Select a question pool from which you would like to copy questions into the current assessment.

| Pool Name -          | Owner               | Last Modified | Questions | Subpools |
|----------------------|---------------------|---------------|-----------|----------|
| ▼                    | Kristine Instructor | 02/20/2018    | 3         | 4        |
| Bonus Questions      | Kristine Instructor | 02/20/2018    | 2         | 0        |
| ► 🗟 <u>Chapter 1</u> | Kristine Instructor | 02/20/2018    | 3         | 2        |
| Chapter 2            | Kristine Instructor | 02/20/2018    | 6         | 0        |
| Chapter 3            | Kristine Instructor | 02/20/2018    | 1         | 0        |
| DCE 201              | Kristine Instructor | 02/20/2018    | 0         | 0        |

Select a question pool from the list.

# Select the question/s.

|                                                                                                    | uestion Pool: Chapter 2                                                                                                    |                                                                                                    |                                             |                                                                                                    |                 |
|----------------------------------------------------------------------------------------------------|----------------------------------------------------------------------------------------------------|----------------------------------------------------------------------------------------------------|---------------------------------------------|----------------------------------------------------------------------------------------------------|-----------------|
| igate to another subp                                                                                                  | ool or use the checkboxes below to select questions you wish to copy into the cur                                                                                                    | rent assessment a                                                                                                    | ind then c                                  | lick Copy.                                                                                                    |                 |
| I Name                                                                                                    | Chapter 2                                                                                                    |                                                                                                    |                                             |                                                                                                    |                 |
| ner                                                                                                    | Kristine Instructor                                                                                                    |                                                                                                    |                                             |                                                                                                    |                 |
| artment/Group                                                                                                    |                                                                                                    |                                                                                                    |                                             |                                                                                                    |                 |
| cription                                                                                                    |                                                                                                    |                                                                                                    |                                             |                                                                                                    |                 |
|                                                                                                    |                                                                                                    |                                                                                                    |                                             |                                                                                                    |                 |
| ectives                                                                                                    |                                                                                                    |                                                                                                    |                                             |                                                                                                    |                 |
| words                                                                                                    |                                                                                                    |                                                                                                    |                                             |                                                                                                    |                 |
| Subpools                                                                                                    |                                                                                                    |                                                                                                    |                                             |                                                                                                    |                 |
| Questions                                                                                                    |                                                                                                    |                                                                                                    |                                             |                                                                                                    |                 |
|                                                                                                    |                                                                                                    |                                                                                                    |                                             |                                                                                                    |                 |
| Question Text                                                                                                    |                                                                                                    | Question \$                                                                                                    | ♥oints ♥                                    | Last Modified                                                                                                    | Copy? Select a  |
| Question Text                                                                                                    | tich of the following statements accurately describes turbidity current?                                                                                                    | Question<br>Type                                                                                                    | Points +                                    | Last Modified<br>2018-02-20<br>14:19:02                                                                                                    | Copy? Select al |
| Question Text Edit Question 1 : Wit Edit Question 2 : Th                                                               | nich of the following statements accurately describes turbidity current?                                                                                                    | Question<br>Type<br>Multiple Choice<br>Multiple Choice                                                                                                    | Points                                      | Last Modified<br>2018-02-20<br>14:19:02<br>2018-02-20<br>14:19:18                                                                               | Copy? Select al |
| Question Text Edit Question 1 : Wr Edit Question 2 : Th Edit Question 3 : Th                                           | hich of the following statements accurately describes turbidity current?<br>e deep-ocean basin includes all of the following features EXCEPT;<br>e continental shelf;                                                                                                    | Question<br>Type <ul> <li>Multiple Choice</li> <li>Multiple Choice</li> <!--</td--><td>Points * 1.0 1.0 1.0</td><td>Last Modified<br/>2018-02-20<br/>14:19:02<br/>2018-02-20<br/>14:19:18<br/>2018-02-20<br/>14:19:31</td><td>Copy? Select al</td></ul> | Points * 1.0 1.0 1.0                        | Last Modified<br>2018-02-20<br>14:19:02<br>2018-02-20<br>14:19:18<br>2018-02-20<br>14:19:31                                                     | Copy? Select al |
| Question Text Edit Question 1 : WP Edit Question 2 : Th Edit Question 3 : Th Edit Question 4 : WP                      | hich of the following statements accurately describes turbidity current?<br>e deep-ocean basin includes all of the following features EXCEPT;<br>e continental shelf;<br>hich of the flowing statements accurately describes ALL continental margins?                                                                                        | Question<br>Type     •       Multiple Choice     •       Multiple Choice     •       Multiple Choice     •       Multiple Choice     •                                                                                                    | Points                                      | Last Modified<br>2018-02-20<br>14:19:02<br>2018-02-20<br>14:19:18<br>2018-02-20<br>14:19:31<br>2018-02-20<br>14:19:44                           | Copy? Select al |
| Question Text Edit Question 1 : W1 Edit Question 2 : Th Edit Question 3 : Th Edit Question 4 : W1 Edit Question 5 : Th | inch of the following statements accurately describes turbidity current?  e deep-ocean basin includes all of the following features EXCEPT:  e continental shelf;  inch of the flowing statements accurately describes ALL continental margins?  e great heaps of unconsolidated sediment at the base of the continental slope are known as: | Question<br>Type     Image: Type       Multiple Choice       Multiple Choice       Multiple Choice       Multiple Choice       Multiple Choice                                                                                                    | Points +<br>1.0<br>1.0<br>1.0<br>1.0<br>1.0 | Last Modified<br>2018-02-20<br>14:19:02<br>2018-02-20<br>14:19:18<br>2018-02-20<br>14:19:31<br>2018-02-20<br>14:19:44<br>2018-02-20<br>14:19:56 | Copy? Select al |

Check the corresponding box for the question/s you would like to copy.

# Click Copy.

| Assign to Part Part 1 - Default |  |
|---------------------------------|--|
| Copy Cancel                     |  |

Scroll down to the bottom of the question list and click the **Copy** button.